# <u>Vorbereiten</u>

- 1. Minimale Systemanforderungen:
- PPC 601, MacOS 7.5, Quicktime 3.0, 20 MB freies RAM
- 2. Der Klangfarben-Ordner sollte aussehen wie abgebildet; er kann an jeden Ort der Festplatte gelegt werden.

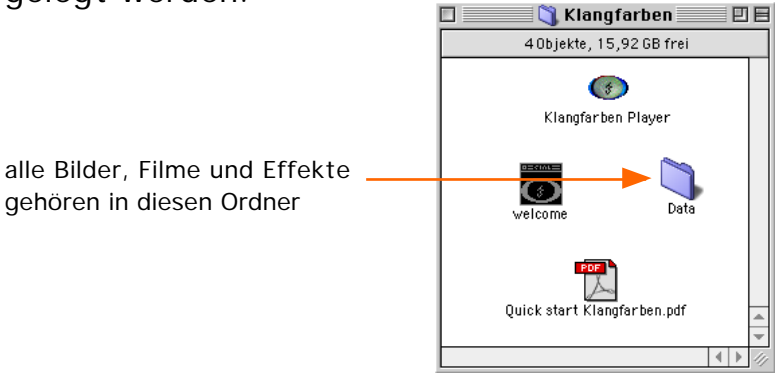

- 3. Für optimale Performance sollten alle Anwendungen beendet werden, Virtueller Speicher, AppleTalk, File Sharing und nicht benötigte Systemerweiterungen ausgeschaltet werden.
- 4. Verbinden Sie den Mikrofoneingang mit einer Tonquelle oder legen Sie eine Audio-CD ein. Wählen sie die richtige Tonquelle im "Ton" (bzw. "Monitore & Ton") Kontrollfeld aus. Benutzen sie nicht iTunes um CDs abzuspielen, da es den Toneingang umlenkt und Klangfarben kein Audiosignal bekommt. Benutzen Sie lieber den Apple CD-Player. Auf einem Cube oder QuickSilver G4 benötigen sie iMic o.ä. um ein Tonsignal von einer externen Quelle zu bekommen.
- 5. Starten Sie Klangfarben, drücken Sie zuerst scan und danach play.
- 6. Viel Spaß !

### Epilepsie Warnung – BITTE LESEN, BEVOR SIE KLANGFARBEN STARTEN

Bei manchen Personen kann es zu epileptischen Anfällen oder Bewusstseinsstörungen kommen, wenn sie bestimmten Blitzlichtern oder Lichteffekten ausgesetzt werden. Diese Personen können bei der Benutzung von Computern einen Anfall erleiden. Es können auch Personen davon betroffen sein, deren Krankheitsgeschiche bislang keine Epilepsie aufweist und die nie zuvor epileptische Anfälle gehabt haben. Falls bei Ihnen oder einem Ihrer Familienmitglieder unter Einwirkung von Blitzlichtern mit Epilepsie zusammenhängende Symptome (Anfälle oder Bewußtseinsstörungen) aufgetreten sind, wenden Sie sich bitte an Ihren Arzt, bevor Sie Klangfarben starten. Eltern sollten ihre Kinder bei der Benutzung von Computern beaufsichtigen. Sollten bei Ihnen oder Ihrem Kind während der Benutzung eines Computers Symptome wie Schwindelgefühl, Sehstörungen, Augen- oder Muskelzucken, Bewußtseinsverlust, Desorientiertheit, jegliche Art von unfreiwilligen Bewegungen oder Krämpfen auftreten, so beenden Sie bitte SOFORT die Benutzung von Klangfarben und konsultieren Sie Ihren Arzt.

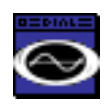

"Set"-Datei (sammelt Ihre visuelle Effekte im visual effect control" Fenster) >> Seite 2

Klangfarben Dateitypen

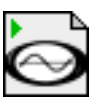

ausführbarer visueller Effekt (diese Dateien gehören in die "visual effect" Liste) >> Seite 2

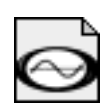

visuelle Effekt-Komponente (nicht direkt ausfürbar, gehören in "list controls") >> Seite 3,4

v.1.1 ©2002 Markus Löffler, 14.03.2002, Seite1/5

## Klangfarben visual-effect-control Fenster

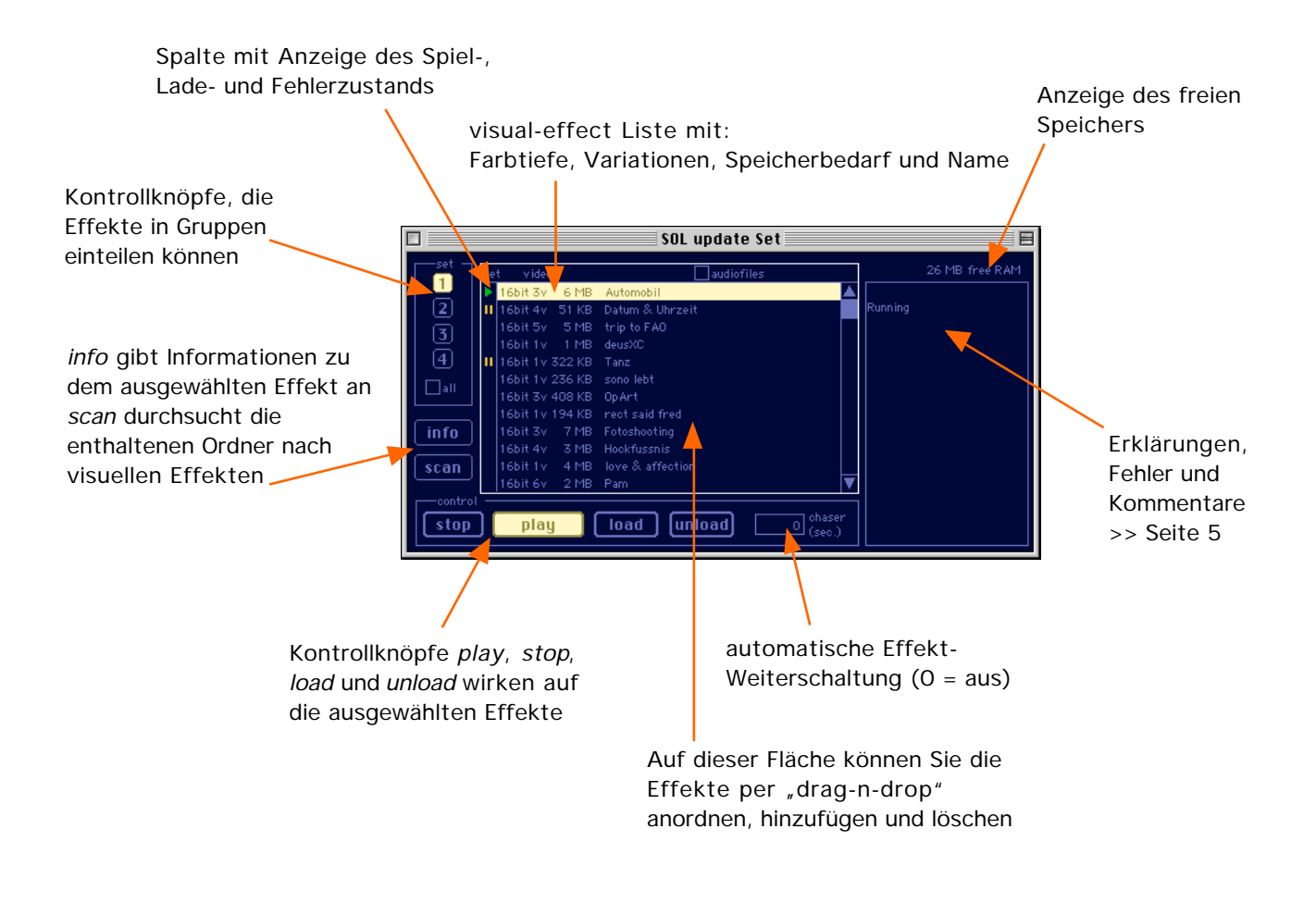

#### Tastaturabkürzungen für die Kontrollknöpfe

| load       | <b>¢</b> 1  |
|------------|-------------|
| play       | <b>\$</b> 2 |
| stop       | <b>ć</b> 3  |
| unload     | <b>É</b> 4  |
| unload all | <b>\$</b> 5 |
| info       | <b>É</b> I  |
|            |             |

#### Tastaturabkürzungen während play

| nächster Effekt   | +           |
|-------------------|-------------|
| vorheriger Effekt | -           |
| Auswahl bewegen   | Pfeiltasten |
| play              | Leertaste   |
| Variationen       | 1-9         |

## Toolbox-Komponenten, controls und Fensterfarben

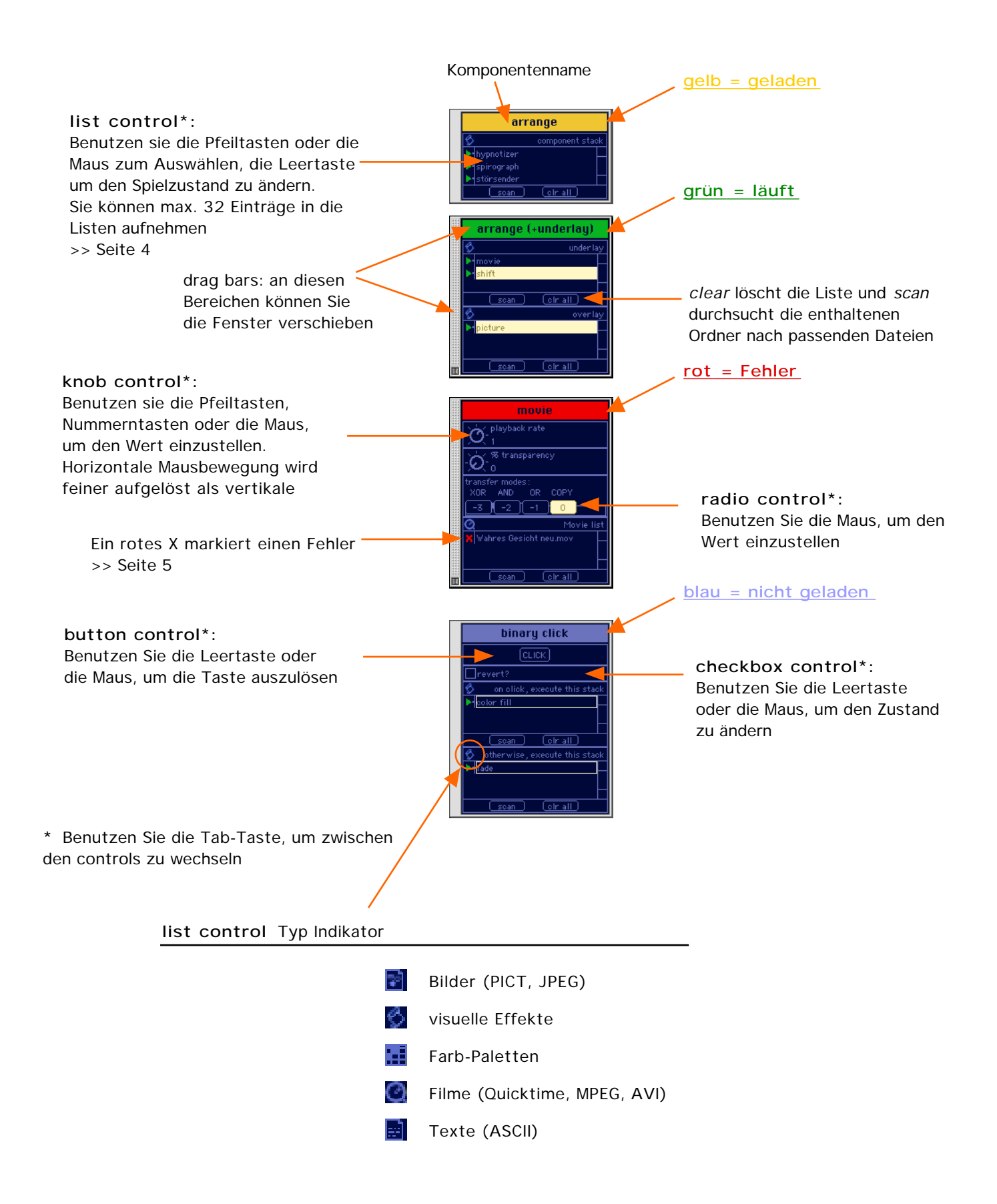

Klangfarben wurde für Echtzeitanwendungen entworfen, d.h. Sie können alle Fenster und Bedienelemente benutzen, ohne die Animationen zu stoppen. Es gibt allerdings einige Einschränkungen, die die Animationen anhalten:

- Bilder laden
- Visuelle Effekte laden
- Dateien vom Finder per "drag-n-drop" in Klangfarben einfügen

Laden Sie alle Effekte die Sie benutzen wollen, bevor Sie Klangfarben starten. Der Wechsel zwischen geladenen Effekten geschieht reibungsfrei. Beachten Sie die Anzeige des freien Speichers und halten Sie immer 2-4 MB RAM frei. Klangfarben benutzt "temporary memory",d.h. lassen sie auch dem Betriebssystem immer mind. 6 MB RAM frei.

Klangfarben verfolgt eine spezielle Syntax, die bedingt, dass alle Kompositionen mit den **"arrange"** oder **"arrange (+underlay)"** Modulen beginnen. Anderenfalls haben Sie evtl. kein Toneingang oder Videoausgabe.

Sie können die Anwendung jederzeit durch drücken der CTRL-Taste anhalten

# Wichtige Hinweise für list controls

Nehmen wir z.B. ein "arrange"-Modul mit 3 Effektelementen:

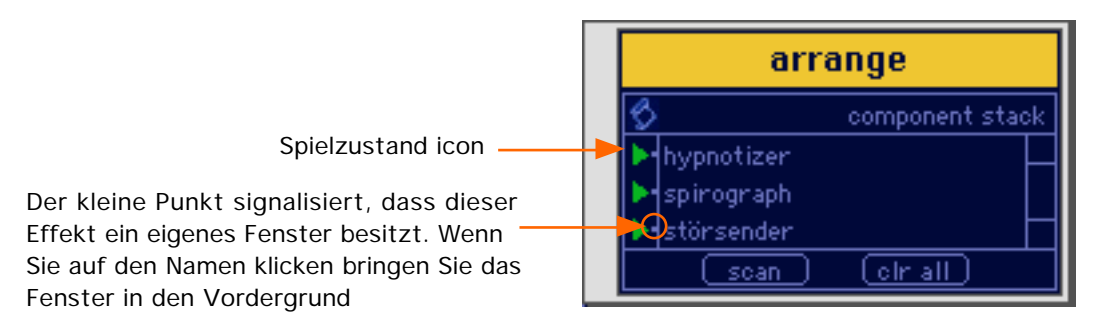

- Sie können einen Effekt deaktivieren/aktivieren, indem Sie auf das Spielzustands-icon klicken oder die Leertaste drücken
- die Elemente in einer list-control werden immer in der gleichen Reihenfolge ausgeführt, d.h. das erste Element wird zuerst ausgeführt/gezeichnet, dann das nächste usw. In diesem Beispiel also zuerst "hypnotizer", dann "spirograph" und zuletzt "störsender"
- Sie können die Reihenfolge verändern, indem Sie die Elemente selektieren und mit der Maus verschieben
- Sie können Elemente hinzufügen, indem Sie Dateien vom Finder per "drag-ndrop" in die Liste legen oder cut, copy und paste verwenden.

## Die Menüs

| 総N<br>第0<br>第W<br>彩U<br>彩S  | Kommandos                                                                                                    |
|-----------------------------|----------------------------------------------------------------------------------------------------|
| ₩Z<br>₩X<br>₩C<br>%U<br>₩A  | Standard cut, copy und paste<br>Kommandos für Elemente in list-<br>controls                                                                                                    |
| ೫1   ೫2   ೫3   ೫4   ೫5   ೫1 | die gleichen Funktionen wie die<br>Kontrollknöpfe im visual-effect-<br>control Fenster<br>>> Seite 2                                                                                                    |
|                             | Wenn Sie eine video-in Karte<br>installiert haben, können Sie die<br>Bildparameter konfigurieren<br>Wenn Sie mehr als eine Grafikkarte<br>installiert haben, können Sie hier<br>Ihren bevorzugten Ausgabe- |
|                             | #N<br>#0<br>#W<br>#U<br>#S<br>#U<br>#S<br>#Z<br>#X<br>#C<br>#U<br>#R<br>#1<br>#2<br>#3<br>#4<br>#5<br>#1                                                                                                   |

# Liste der gängigen Fehlernummern

| #     | Erklärung                       | was kann man tun                                             |
|-------|---------------------------------|--------------------------------------------------------------|
| -1    | -                               | betrachten sie die vorhergehenden<br>Zeilen für die richtige |
|       |                                 | Fehlernummer                                                 |
| -34   | disk full                       | löschen Sie Dateien von der HD                               |
| -36   | I/O error                       | reparieren Sie defekte Dateien                               |
| -43   | file not found                  | tauschen Sie die fehlende Datei aus                          |
| -50   | parameter error                 | tauschen Sie die fehlende Datei aus                          |
| -108  | out of memory                   | entfernen Sie einige Effekte                                 |
| -157  | unable to allocate offscreen    | entfernen Sie einige Effekte                                 |
| -2010 | invalid movie                   | reparieren Sie defekte Filme                                 |
| -9405 | couldn't get required component | Sie haben kein video-in                                      |